# Instrukční manuál pro Tuya - wifi

# Stažení aplikace

Stáhněte si aplikaci pro ovládání zařízení chytré domácnosti Tuya Smart nebo Smart Life (obě aplikace jsou kompatibilní se svítidly Palnas) za použití QR kódu níže a nebo přímo v Google Play a App Store.

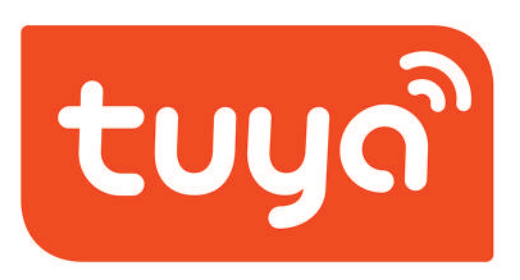

### Naskenujte QR kód pro stažení aplikace

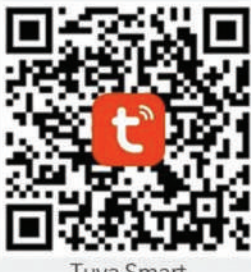

Tuya Smart

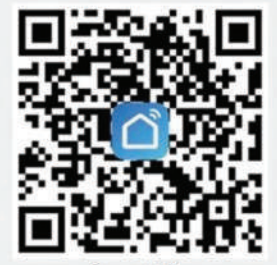

Smart Life

# Nastavení Domu

Po otevření aplikace je potřeba si nastavit nový Domov. "Domov" je vaše rozhraní do kterého si můžete přidávat svítidla, nastavovat jejich funkce, automatizace, atd.

- 1) Klikněte na "**Já"** v pravém dolním rohu.
- 2) V dalším kroku na "**Správa"**.
- 3) A po té na "**Přidat rodinu"**.
- 4) Zadejte Jméno rodiny.

5) Zaškrtnutím vyberte pokoje, ve kterých se svítidla nachází (např. Ložnice, Jídelna, Studovna).

6) Nastavení potvrďte kliknutím na "Uložit".

7) Rodina byla úspěšně vytvořena. Klikněte na **"Dokončeno".** 

# Přidání Svítidel

Než začneme svítidlo s aplikací párovat, je potřeba zařízení restartovat. Svítidlo restartujeme tak, že jej několikrát vypneme a opět zapneme v intervalech ne delších jak 3 sekundy do té doby než se svítidlo rozbliká. (Je v párovacím módu).

 Na hlavní stránce klikněte na ikonku "+". Nebo "Přidat zařízení". Pokud jdete přes tlačítko + zvolte možnost "Add device" tedy přidat zařízení.

2) Po načtení zařízení klikněte na libovolné z nich.

3) Stiskněte tlačítko **Dokončeno**.

Tip: Je možné párovat několik svítidel najednou.

### Pokud se vám nedaří svítidlo napárovat:

 Zvolte "Přidat ručně", v záložce "Lighting" vyberte "Světla (WiFi)"

 Potvrďte, že svítidlo bylo restartováno kliknutím na "Confirm indicator".

- Jako další zadejte Jméno a Heslo pro WiFi, na kterou chcete aby se svítidlo připojilo. Po zadání správných údajů klikněte na "OK".

Tip: Je důležité aby WiFi byla 2.4GHz a ne 5GHz. Nutností je dostatečná síla WiFi.

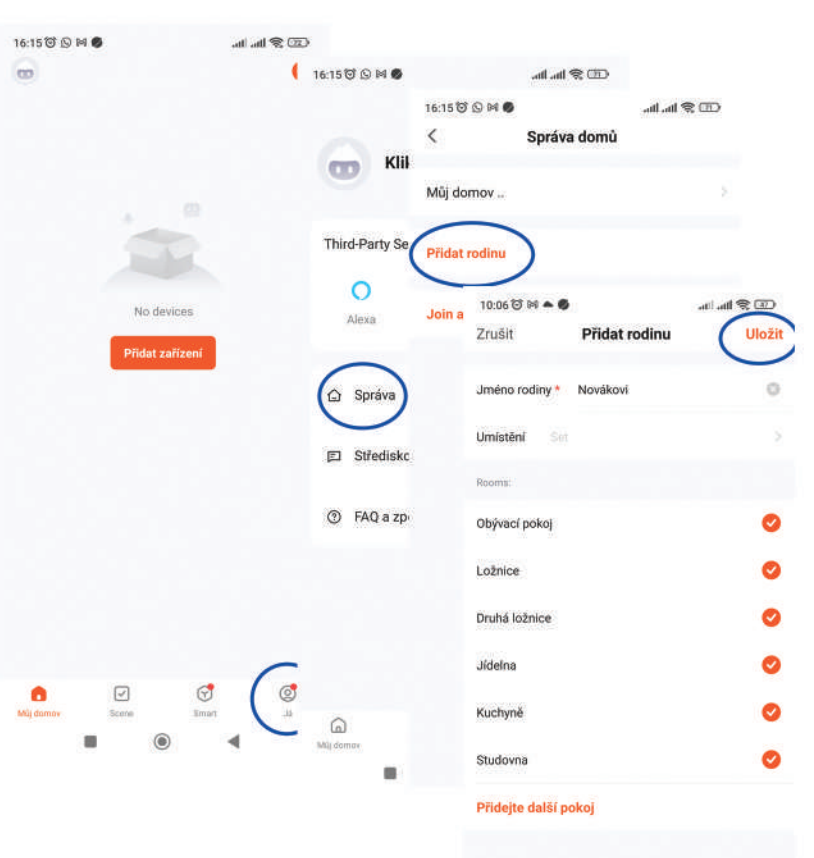

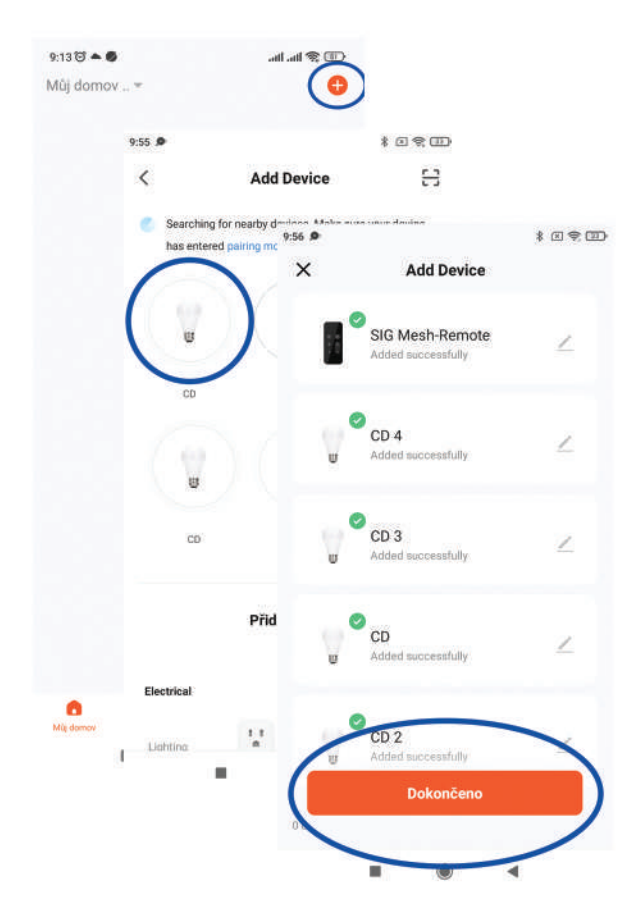

Po spárování můžete přidat svítidlo do místnosti,

kterou jste si založili při Nastavení Domu.

- Klikněte na "..." a vyberte "Device Management".
- Vyberte svítidlo, které chcete zařadit do dané místnosti, klikněte na "Change room".
- Vyberte místnost a potvrďte "Dokončeno"

### **UPOZORNĚNÍ!**

Pokud se svítidlo skládá z více předřadníku, je potřeba tyto předřadníky přidat do jedné skupiny, aby bylo možné svítidlo ovládat jako celek.

Podrobný popis postupu naleznete v sekci **Vytváření skupin**.

# Ovládání svítidla

Po přidání zařízení můžete začít upravovat jeho vlastnosti (teplota světla, úroveň jasu, scéna, časovač atd.)

- Na domovské stránce klikněte na světlo, které chcete ovládat. Jako jednoduchý vypínač můžete použít malou ikonu ON/OFF (zelené na obrázku).
- Stisknutím modré ikony ON/OFF můžete světlo zapnout a vypnout.

 - Úprava teploty LED pomocí posuvného tlačítka (žlutá - bílá - modrá).

 Nastavení intenzity světla pomocí posuvné lišty (0-100%).

- Tlačítko "Schedule" se používá k nastavení dne a času kdy se má světlo automaticky zapnout nebo vypnout.
  - Upravte čas, ve kterém chcete světlo zapnout / vypnout
  - Opakovat ve které dny chcete tuto akci provést
  - Poznámka k této akci přidáte poznámku
  - Oznámení pokud chcete být upozorněni, jakmile aplikace provede akci
  - Přepnout vyberte akci

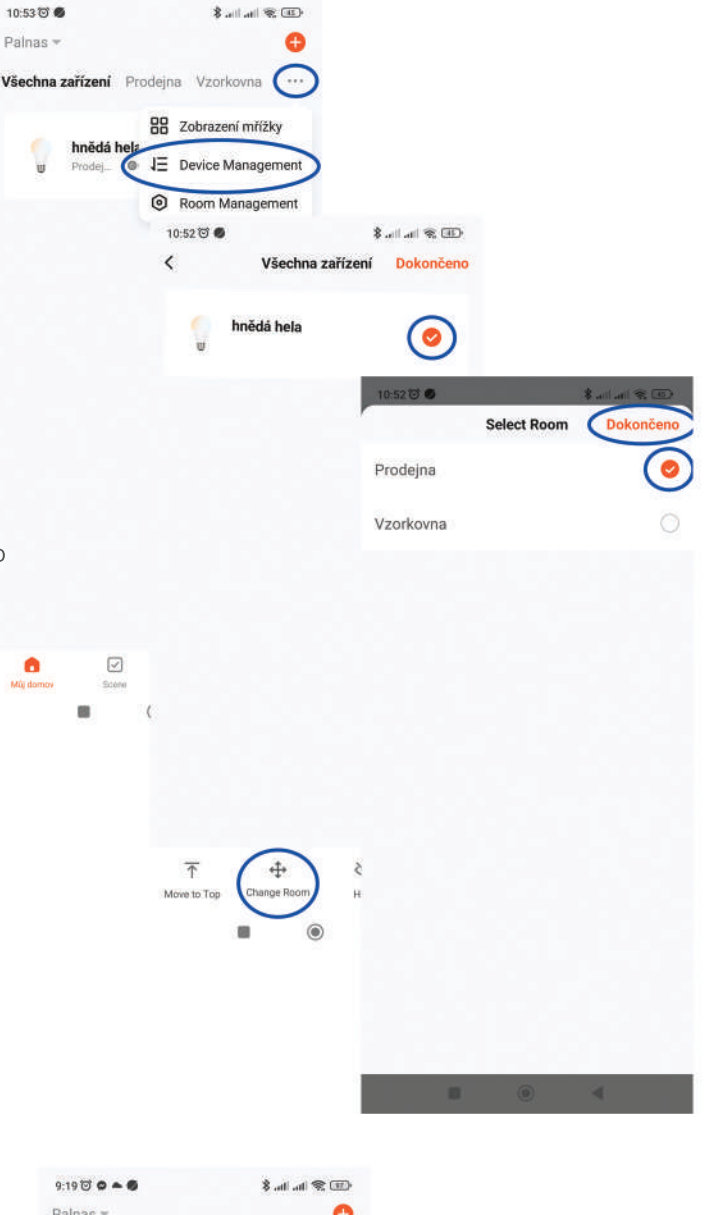

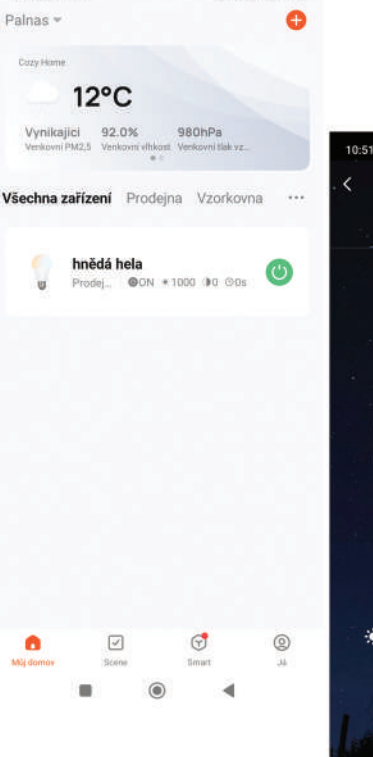

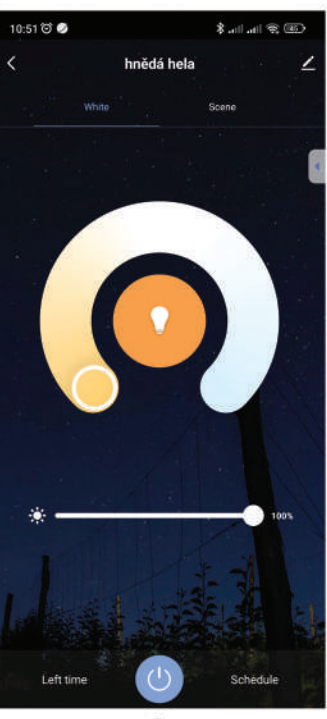

Tlačítko "Left time" nastavuje za jak dlouho se svítidlo vypne.

- Tlačítko "Scéna" můžete si vybrat z přednastavených scén, nebo si vytvořit svou vlastní.
- Tlačítko "obrázek tužky" můžete svítidlo přejmenovat a provést další nastavení svítidla, jako vytvořit skupinu, odebrat zařízení, sdílet zařízení atd.

# Vytváření skupin

Slouží pro ovládání více svítidel najednou nebo pro sjednocení více předřadníků v jednom svítidle tak, aby se daly ovládat najednou.

- Klikněte na jedno ze svítidel, které chcete do skupiny přidat.
- Klikněte na ikonku pro nastavení svítidla "tužka".
- 3) Klikněte na "**Vytvořit skupinu"**.
- Zaškrtněte všechna svítidla, která chcete do skupiny přidat. V případě sjednocování předřadníků – přidejte všechny předřadníky ve svítidle. Potvrďte tlačítkem "Uložit".
- 5) Napište název Skupiny, vyberte místnost "Select room" a potvrďte tlačítkem "Dokončeno".

### Rozpustit skupinu / Odebrat zařízení

- 1) Klikněte na skupinu, se kterou chcete pracovat.
- 2) Klikněte na ikonu "tužka".
- Zde v nastavení můžete spravovat svítidla přidaná do skupiny, a to tlačítkem "Správa skupin". Zde můžete přidávat nebo odstraňovat svítidla.

Anebo můžete celou skupinu rozpustit kliknutím na tlačítko **"Rozpustit skupinu"**.

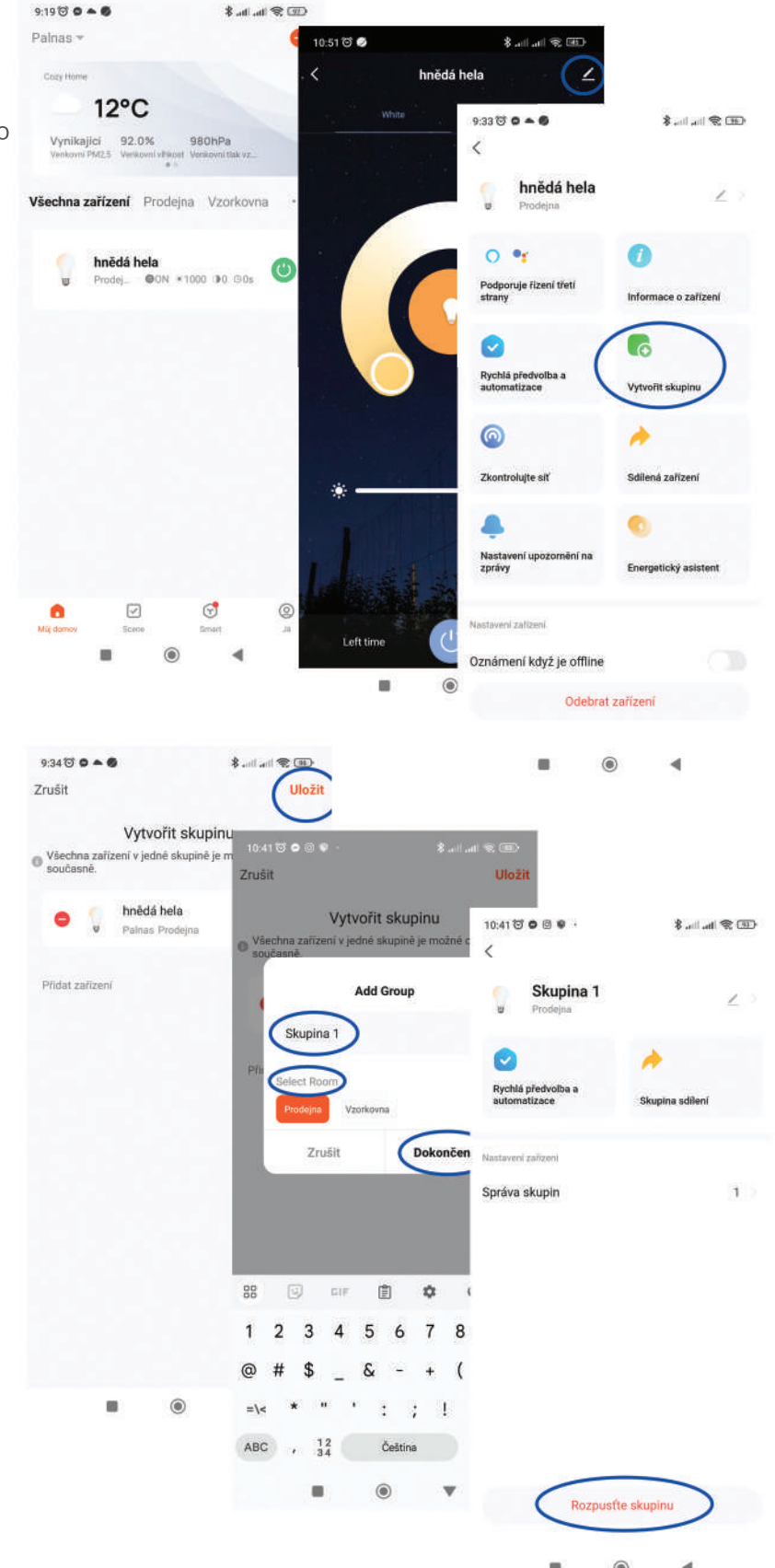

# Automatizace a Tap-to-Run

Obě funkce lze použít na více než jedno svítidlo a tím je obě ovládat buď automaticky a nebo funkcí Tap-to-Run.

Tip: Pro lepší funkci automatizací závislých na poloze, teplotě, počasí, atd. povolte aplikaci sledování vaší polohy.

**Automatizace:** Slouží pro automatické nastavení svítidla dle vašich požadavků.

Například: Automaticky rozsvítit každý den v 7:00 na 20% výkonu při teplotě 3000K.

**Tap-to-Run:** Slouží pro rychlé přepnutí svítidla do předem nastavených parametrů.

Například: Pracovní nastavení – 100% výkonu při teplotě 6000K.

*Tip: Jméno Automatizace a Tap-to-Run si můžete libovolně zvolit.* 

- 1) Kliknutím na **"Scene",** na dolní liště, se přesunete do nastavení a spravování Automatizací a Tap-to-Run.
- 2) Launch Tap to Run slouží pro nastavení Tap-to-Run funkcí, které se stanou, pokud je splněna nastavená podmínka. Více informací v bodě 4)
- 3) Všechny funkce pod tlačítkem Launch Tap-to-Run slouží pro nastavování podmínek Automatizací:

- When weather changes – Pokud se změní počasí na.. tak automaticky nastavit..

- When location changes – Pokud se změní lokalita, ve které se Váš telefon nachazí.. tak automaticky nastavit..

- **Plán** – Nastavte čas a dny ve kterých chcete automaticky nastavit...

- When device status changes – Pokud se stav svítidla změní na.. tak automaticky nastavit..

- Change Arm Mode - Pokud se změní ochrana vstupní brány.. tak..

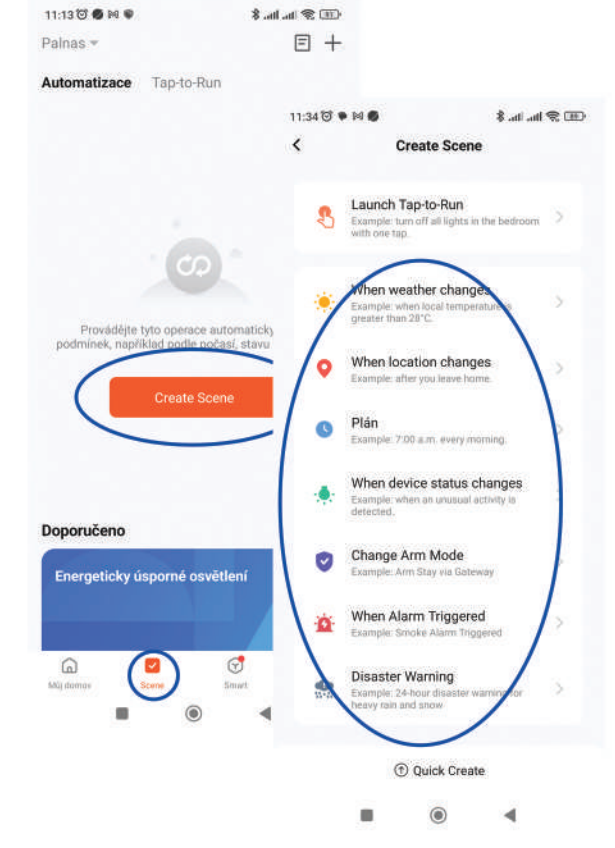

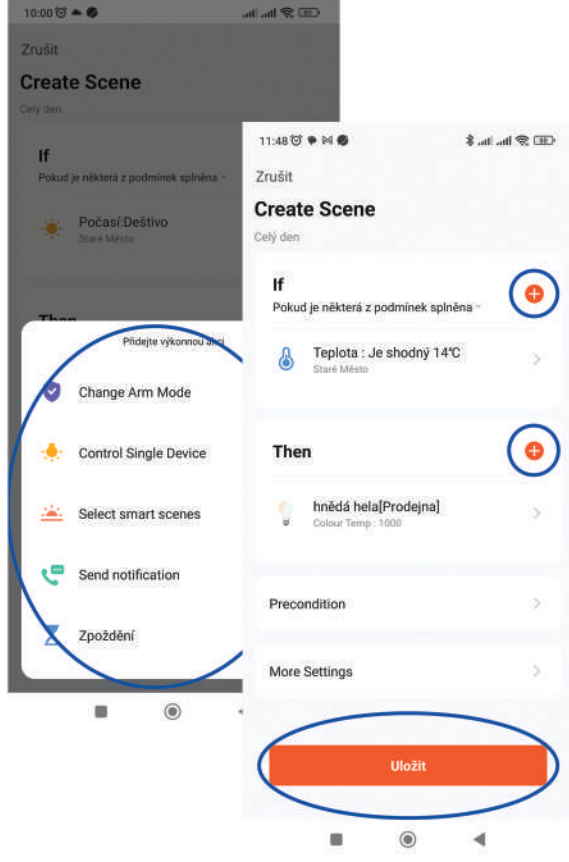

- When Alarm Triggered Např.: Pokud je spuštěn kouřový alarm, tak..
- Disaster Warning Např.: Pokud je hlášena velmi silná sněhová bouře, tak...

4) Pokud je podmínka splněna tak / Nastavení Lunch Tap to Run:

- Change Arm Mode - Změnit ochranu vstupní brány.

- **Control Single Device** – Vybrané svítidlo nebo skupinu Switch On/Off (vypnout/zapnout), Bright (Intenzita svícení), Colour Temp (teplota), Left time (za jak dlouho vypnout).

- **Select smart scenes**– Spusťte scénu (kterou si předem připravíte), nebo Spouštění automatizace (opět připravena v předchozím kroku).

- **Send notification** – Pokud je podmínka splněna tak vám telefon pošle oznámení (text oznámení si můžete sami nastavit). Pouze pro Automatizace, Tap-to-Run ne!

- Zpoždění – Nastavte zpoždění spolu s úkonem, který se provede až po vypršení zpoždění.

## Přidání členů rodiny

Do vašeho vytvořeného domu můžete přidávat členy rodiny, tedy další uživatele kteří mohou přidávat, odebírat, nastavovat a používat svítidla dle privilegií která jim správce domu udělí.

Díky tomu stačí přidat svítidla, nastavit automatizace atd. pouze jednou a není potřeba je nastavovat pro každého uživatele zvlášť.

- 1) Na hlavní stránce jako při Nastavení domu klikněte na "Já".
- Dále klikněte na "Správa" a na domov, do kterého chcete přidat členy.
- 3) V nastavení rodiny klikněte na "Přidat členy".
- 4) Můžete přidat existující účet pomocí čísla účtu (App account), anebo pozvat člena přes SMS, e-mail...
- 5) Při zvolení možnosti přidat pomocí čísla účtu zadejte "Jméno"

   libovolné, vyberte předčíslí "Země" se kterým byl účet založen a "Číslo účtu" – telefonní číslo se kterým byl účet člena, kterého chcete přidat, založen.
- 6) Uživatel, který obdrží e-mailem, SMS či jiným kanálem kód, zadá tento kód do "Join a home". Cesta je: "Já" ve spodním pravém rohu, "Správa" a "Join a home".
- Vyberte Family Role:
  - Administrátor uděluje uživateli možnost přidávat, odebírat a nastavovat svítidla, místnosti atd..
  - Common Member obyčejný uživatel, má možnost pouze používat svítidla

TIP: Kdykoli můžete tuto roli změnit.

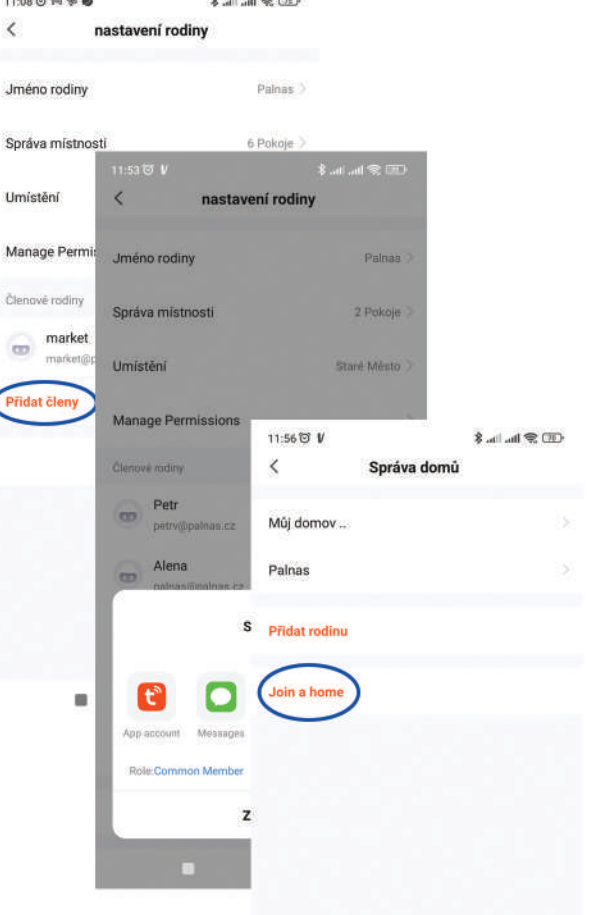

# Přidání chytrých zařízení: Google Home a Amazon Alexa

Tímto nastavením propojíte aplikaci Smat Life nebo Tuya Smart s aplikacemi Google Home a Amazon Alexa. Díky tomu bude svítidla možné ovládat za pomoci hlasových asistentů.

Tip: Vzhledem k tomu, že Google Home i Amazon zatím nemají českou lokalizaci (hlasově se ovládají pouze v angličtině) je tedy dobré svítidla a místnosti pojmenovat v angličtině pro snadnější ovládání.

- 1) Stáhněte si aplikaci Google Home nebo Amazon Alexa z Google Play nebo App Store.
- 2) Zaregistrujte / Přihlaste se.

### 3) Google Home:

- Klikněte na nastavení.
- Klikněte na "Spolupracuje s Googlem".
- V seznamu najděte buď Smart Life nebo Tuya Smart.
- Po kliknutí na danou aplikaci budete vyzváni, abyste se přihlásili a tím dali Google Home povolení se s aplikací propojit.
- Jakmile se úspěšně přihlásíte, budete schopni do aplikace Google Home přidávat zařízení ve vašem domě.

#### 4) Amazon Alexa:

- Na dolní liště překlikněte na záložku "Devices".
- Klikněte na "Your Smart Home Skills".
- Klikněte na "Enable Smart Home Skills".
- V seznamu najděte buď Smart Life nebo Tuya Smart.
- Po kliknutí na danou aplikaci budete vyzváni, abyste se přihlásily a tím dali Amazon Alexa povolení se s aplikací propojit.
- Jakmile se úspěšně přihlásíte, budete schopni do aplikace Amazon Alexa přidávat zařízení ve vašem domě.

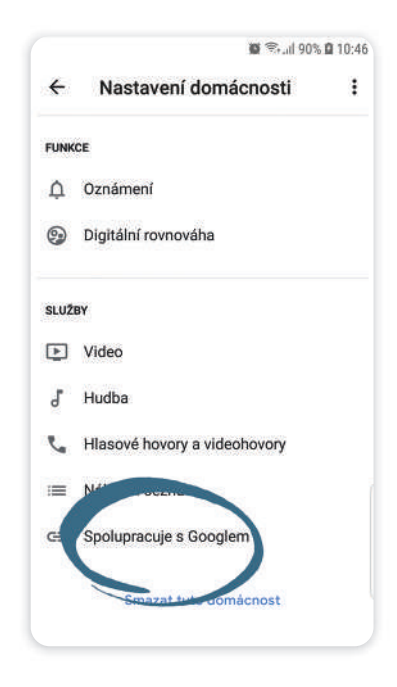

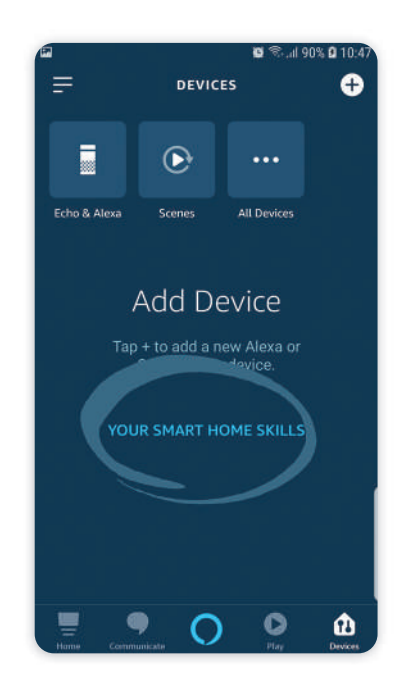

# Připojení a nastavení IFTTT (kompatibilní pouze se Smart Life)

IFTTT je aplikace pro vytváření a používání jednoduchých přednastavení a automatizací pro aplikaci Smart Life. IFTTT lze vytvořit mezi více než jednou aplikací na vašem telefonu. V aplikaci si můžete vybrat ze seznamu automatizací vytvořených dalšími uživateli.

- 1) Stáhněte si aplikaci IFTTT z Google Play nebo App Store.
- 2) Zaregistrujte / Přihlaste se.
- 3) Po otevření aplikace klikněte na "**Get more**".
- 4) Do vyhledávače zadejte "**Smart life**" a klikněte na ikonku aplikace.
- 5) Klikněte na "**Connect**".
- 6) Po kliknutí na danou aplikaci budete vyzváni, abyste se přihlásily a tím dali IFTTT povolení se s aplikací propojit.
- Jakmile se úspěšně přihlásíte, budete schopni začít automatizace používat.

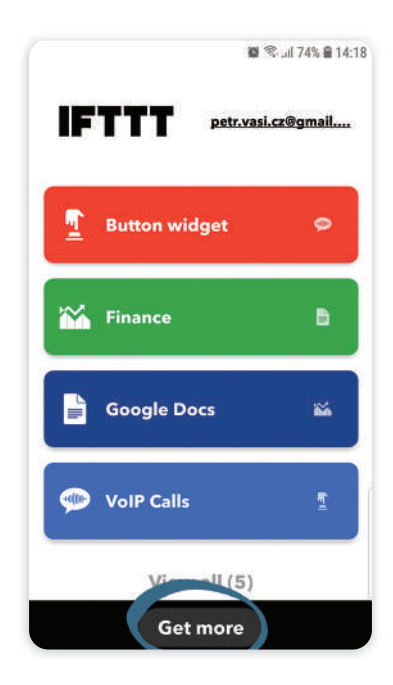

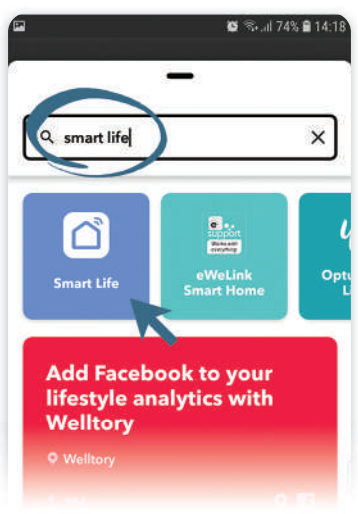